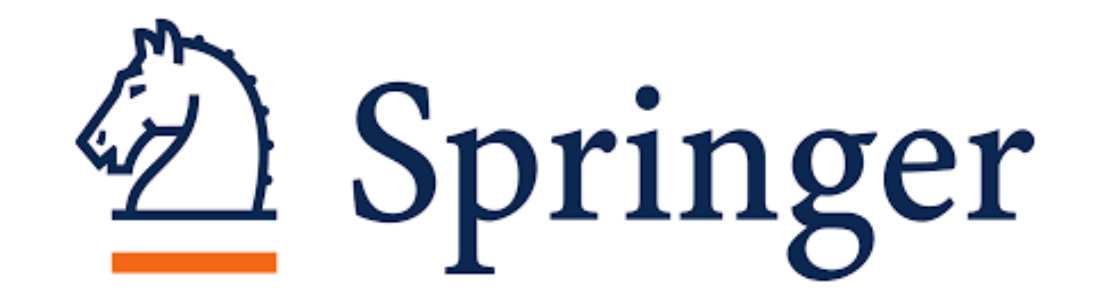

# ATVIROSIOS PRIEIGOS MOKSLINĖS ELEKTRONINĖS KNYGOS

© Vilniaus kolegijos biblioteka

## PRISIJUNGIMAS

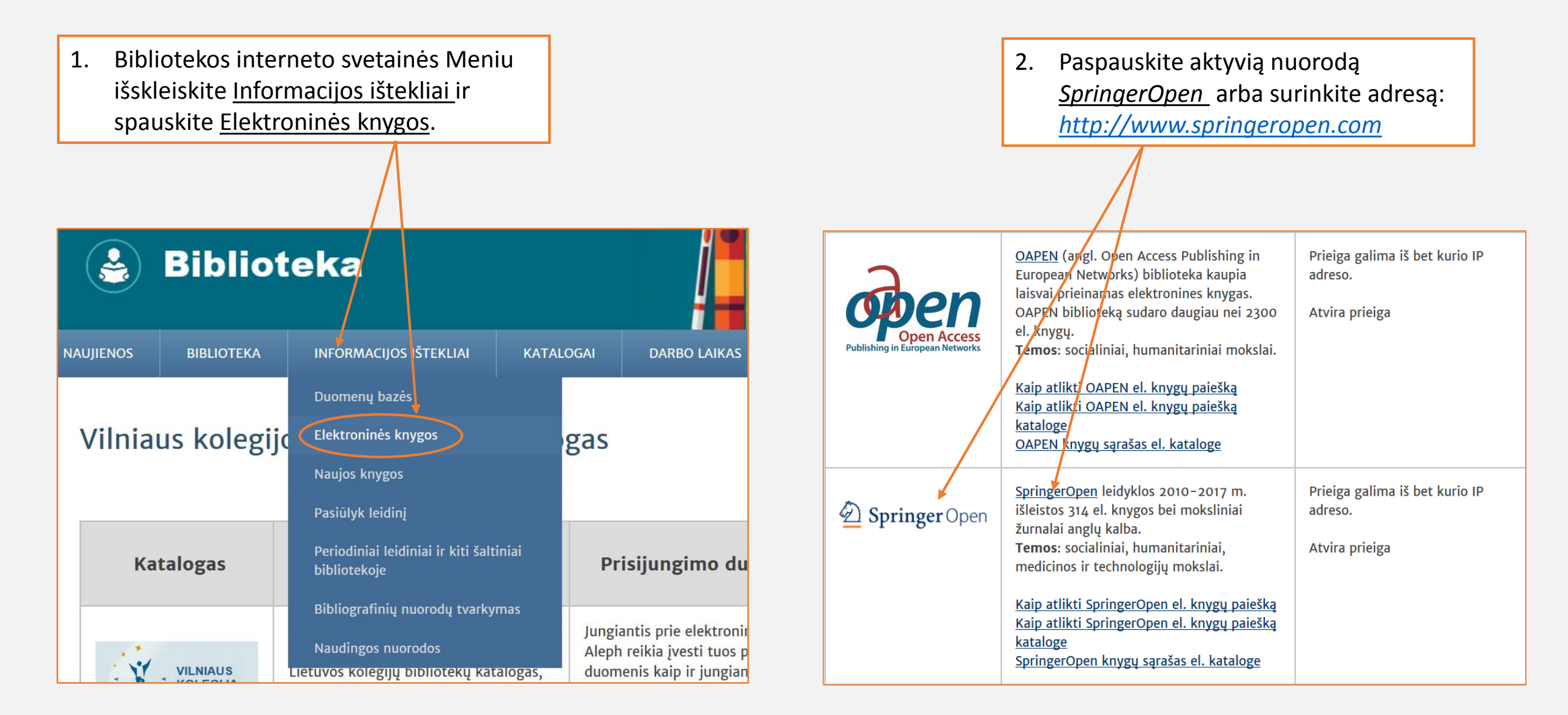

## PRISIJUNGIMAS

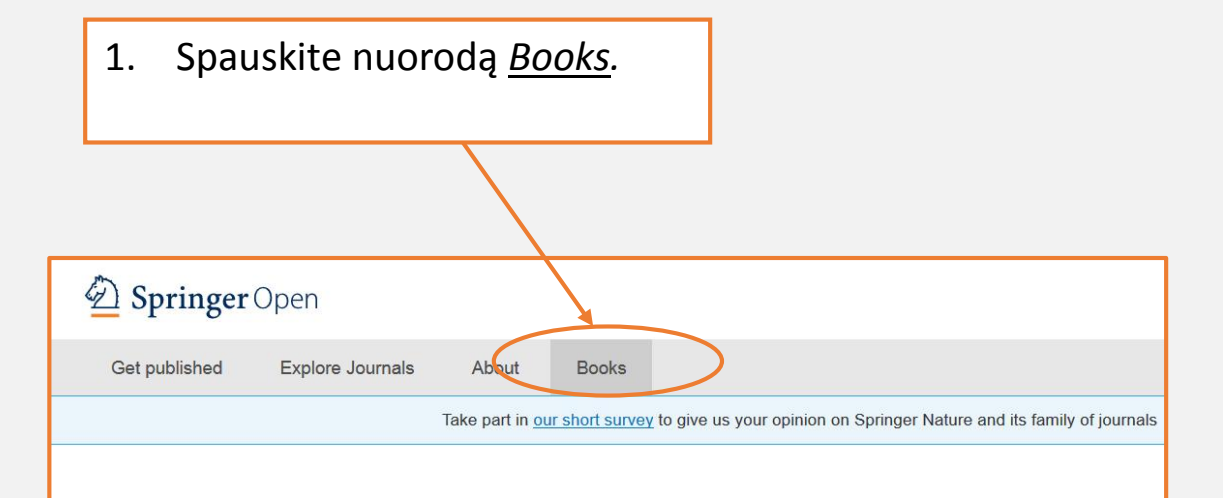

### SpringerOpen

The SpringerOpen portfolio has grown tremendously since its launch in 2010, so that we now offer researchers from a science, technology, medicine, the humanities and social sciences a place to publish open access in journals and book Publishing with SpringerOpen makes your work freely available online for everyone, immediately upon publication, and level peer-review and production processes guarantee the quality and reliability of the work.

#### Read More

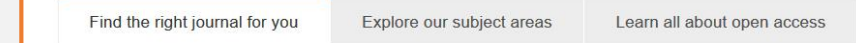

#### Find the right journal for you

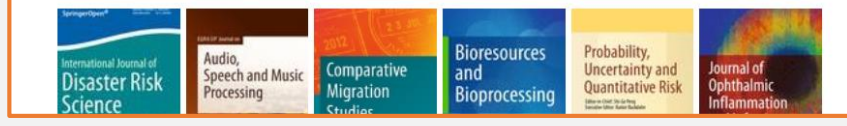

#### 2. Spauskite aktyvią nuorodą here.

### Den Springer Open

Get published Explore Journals About

About Books

Take part in our short survey to give us your opinion on Springer Nature and its f

### SpringerOpen books

The growing demand for open access publishing across all disciplines has led Springer to expand our or program to fully open access books. As a further addition to our already established SpringerOpen journ we now offer authors in a wide range of areas within science, technology and medicine (STM) and within humanities and social sciences the option to publish open access books.

SpringerOpen publishes a wide selection of open access books across various disciplines. All SpringerC are freely available online at SpringerLink and listed in the Directory of Open Access Books (DOAB). An of SpringerOpen books may be downloaded on Springer's MARC records website. You can also browse comprehensive list of open access books available on our website <u>here</u>.

### Why publish a SpringerOpen book?

# PAIEŠKOS GALIMYBĖS I

Paieškos rezultatus galima grupuoti pagal naujumą, arba atvirkščiai. Galite nustatyti ir ieškomų knygų išleidimo datos parametrus.

 Knygų paiešką galima atlikti pagal pateiktą kategorijų sąrašą. Pasirinkite kategoriją, pvz., spaudžiame *Economics*.

2. Galite pasirinkti detalesnę temą iš subkategorijų sąrašo.

Galite pasirinkti anglų arba vokiečių kalbą.

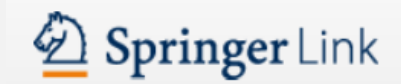

R

|         | New Search Q 🔅                                                                                                    |                                                                                                    |  |
|---------|----------------------------------------------------------------------------------------------------|----------------------------------------------------------------------------------------------------|--|
|         |                                                                                                    |                                                                                                    |  |
|         |                                                                                                    |                                                                                                    |  |
| •       | within Book 🛞                                                                                                    | <u> </u>                                                                                                    |  |
|         | You are now only searching within the Open Access package                                                                                                    |                                                                                                    |  |
|         | STOP searching within this package 😒                                                                                                    |                                                                                                    |  |
| 8       |                                                                                                    |                                                                                                    |  |
| 33      | Sort By Newest First V Date Published Page 1                                                                                                    | of 22 🕨                                                                                                    |  |
| see all | Book                                                                                                    |                                                                                                    |  |
| 56      | Bioeconomy Shaping the Transition to a Sustainable, Biobased Economy Prof. Dr. Iris Lewandowski (2018)                                                                                                    |                                                                                                    |  |
| 53      |                                                                                                    |                                                                                                    |  |
| 47      |                                                                                                    |                                                                                                    |  |
| 41      |                                                                                                    | () <b>63</b> Strive                                                                                                    |  |
| 29      | Book                                                                                                    |                                                                                                    |  |
| see all | White Paper on Joint Replacement                                                                                                    | Reported                                                                                                    |  |
| 30      | Status of Hip and Knee Arthroplasty Care in Germany<br>Hans-Holger Bleß, Miriam Kip (2018)                                                                                                    |                                                                                                    |  |
| 27      |                                                                                                    |                                                                                                    |  |
| 21      |                                                                                                    | - 0 mm                                                                                                    |  |
| 20      |                                                                                                    |                                                                                                    |  |
| 19      | Book                                                                                                    |                                                                                                    |  |
|         | Care in Healthcare                                                                                                    | care in                                                                                                    |  |
| 413     | Reflections on Theory and Practice                                                                                                    | althcare                                                                                                    |  |
| 26      | Franziska Krause, Joachim Boldt (2018)                                                                                                    | ter terrere<br>ter                                                                                                    |  |
|         | <ul> <li>✓</li> <li>✓</li> <li>33</li> <li>see all</li> <li>56</li> <li>53</li> <li>47</li> <li>41</li> <li>29</li> <li>see all</li> <li>30</li> <li>27</li> <li>21</li> <li>20</li> <li>19</li> <li>413</li> <li>26</li> </ul> | Algo Result(s) within Book  You are now only searching within the Open Access package STOP searching within this package  Sort By Newset First > Date Published  Book Book Book Book Book White Paper on Joint Replacement Status of Hip and Knee Arthroplasty Care in Germany Hans-Holger Bieß, Miriam Kip (2018) Book Care in Healthcare Reflections on Theory and Practice Franziska Krause, Joachim Boldt (2018) |  |

## **KNYGOS SKAITYMAS**

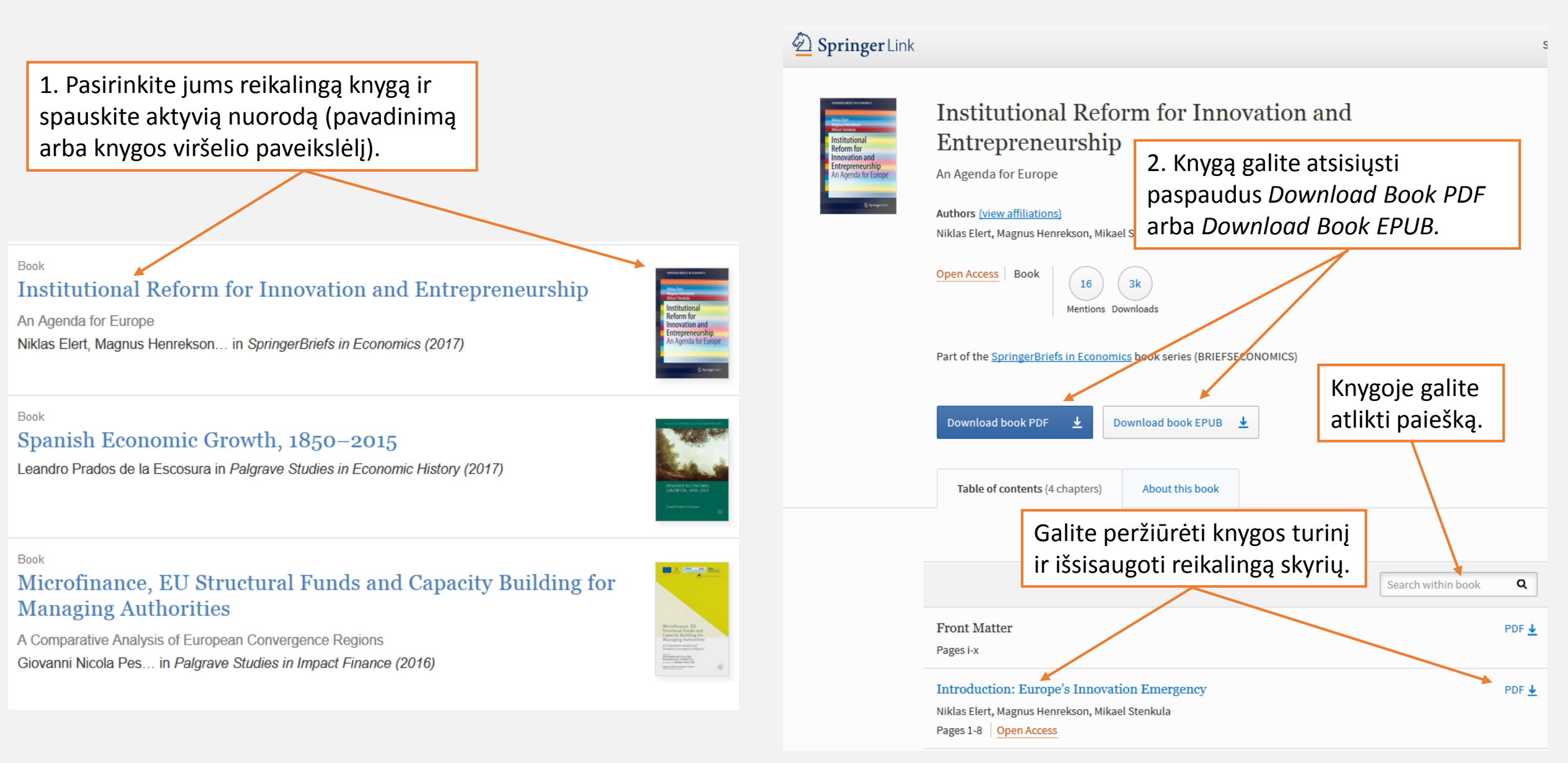

# MOKSLINIŲ STRAIPSNIŲ PAIEŠKA

### Advanced Search

| <ol> <li>Spauskite "žvaigždutę", esančią šalia<br/>paieškos langelio ir pasirinkite išplėstą<br/>paiešką <u>Advanced search</u>.</li> </ol> | 2. Užpildykite išplėstos<br>paieškos laukelius. Galite<br>ieškoti pagal raktinį žodį,<br>frazę, autorių, pavadinimą. | Find Resources with all of the words with the exact phrase insurance market with at least one of the words |
|----------------------------------------------------------------------------------------------------|----------------------------------------------------------------------------------------------------|----------------------------------------------------------------------------------------------------|
|                                                                                                    | Pvz.: įrašome frazę –                                                                                                |                                                                                                    |
| Springer Link                                                                                                    | insurance market;                                                                                                    | without the words                                                                                          |
| Search Search Contact Us                                                                                                    | Advanced Search<br>Search Help                                                                                       | where the <b>title</b> contains                                                                            |
| ● Include Preview-Only ✓ 440 Result(s) within Book ⊗                                                                                        | 3. Galite nurodyti ieškomos                                                                                          | where the author / editor is                                                                               |
| Content                                                                                                    | informacijos publikavimo<br>metus, pvz.: <i>nuo 2012 iki 2017.</i>                                                   | e.g. "H.G.Kennedy" or Elvis Morrison Show documents published between v 2012 and 2017                      |
| 4. Jei<br>teksto                                                                                                    | norite ieškoti tik atviros prieigos pilno<br>o dokumentų, nuimkite "varnelę".                                        | Include Preview-Only content                                                                               |
|                                                                                                    | 5. Spauskite <u>Search</u> .                                                                                         | Search                                                                                                    |

# PAIEŠKOS GALIMYBĖS II

 Paiešką galite susiaurinti pasirinkdami kairėje esančias temas, dokumentų rūšį, kalbą.
 Pvz., *"insurance market"* tema surasti 262 straipsniai.

 Pasirinkite jums reikalingą straipsnį ir spauskite *Download PDF* arba *View Article* (tiesioginė peržiūra).

#### » Sign up / Log in English Academic edition **Springer** Link 亞 Q 🛛 New Search "insurance market" Home · Contact Us 282 Result(s) for "insurance market" Include Preview-Only within 2012 - 2017 🚳 content **Refine Your Search** Sort By Relevance 🗸 Date Published Page 1 of 15 🕨 🕨 Content Type Show documents published between 2012 2017 Q and 2012 - 2017 🛽 (Available 1976 - 2018) Article 262 20 Chapte Your search also matched 1,729 preview-only results, e.g. Conference Paper 5 US employer-sponsored health insurance market 2013 Discipline see all » Include preview-only content Finance 91 Open Access Medicine & Public Health 90 Insurance market density and economic growth in Eurozone 32 Economics countries: the granger causality approach Economics / Management 11 Science This study examines the relationship between insurance market density (IMD) and economic growth. Earth Sciences 9 Rudra P. Pradhan, Saurav Dash, Rana Pratap Maradana... in Financial Innovation (2017) » Download PDF (683 KB) » View Article Subdiscipline see all Finance, general 97 Article 88 Insurance Marketing Channel as a Screening Mechanism: Empirical Insurance Evidences from Taiwan Automobile Insurance Market **Risk Management** 88 Public Health 69 Venezia, Galai and Shapira in 1999 proposed a theoretical framework that considers asymmetric information to 34 Economic Policy explain the co-existence of the independent agent and direct underwriting systems in the insurance market Shu-Hui Hsieh, Chun-Ting Liu, Larry Y Tzeng in The Geneva Papers on Risk and Insurance - ... (2014) Language » Download PDF (147 KB) » View Article English 281

1

Article

German

# Sėkmės skaitant **Springer**Open atviros prieigos knygas ir straipsnius!

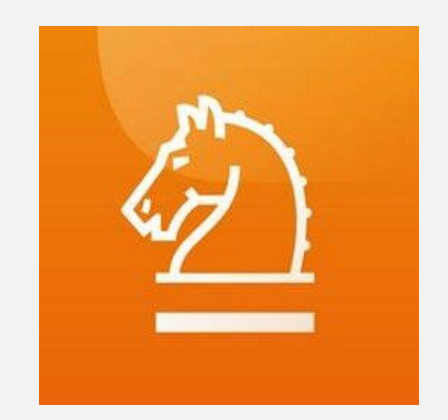

© Vilniaus kolegijos biblioteka 2017